## **GUIDA PAGO IN RETE**

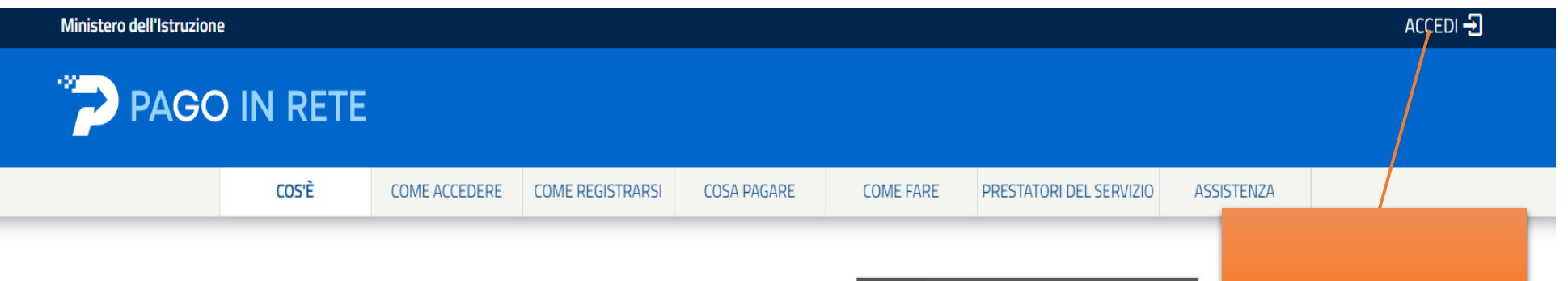

## Per un'amministrazione più moderna, più trasparente, più semplice

Con **Pago In Rete**, il servizio centralizzato **per i pagamenti telematici** del Ministero dell'Istruzione, puoi eseguire i pagamenti dei contributi e delle tasse per i servizi scolastici o per le istanze al Ministero **con il sistema pagoPA**.

Accedendo con PC, Tablet, Smartphone puoi scegliere di pagare subito online con carta di credito, addebito in conto (o con altri metodi di pagamento) oppure di eseguire il versamento presso le tabaccherie, sportelli bancari autorizzati, uffici postali o altri prestatori di servizi di pagamento (PSP), scaricando il documento di pagamento predisposto dal sistema, che riporta QR-Code e Bollettino Postale PA.

Oltre all'esecuzione di pagamenti, Pago In Rete ti mostra tutti pagamenti eseguibili, ti avvisa per ogni nuovo versamento richiesto dalle scuole, ti fornisce le ricevute telematiche e gli attestati validi ai fini fiscali per tutti pagamenti telematici effettuati.

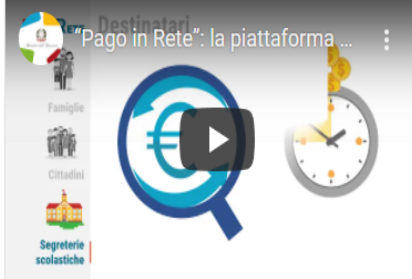

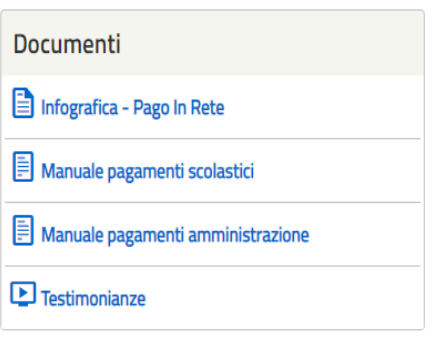

Cliccare su accedi

Governo Italiano

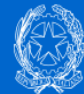

## Ministero dell'Istruzione dell'Università e della Ricerca

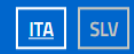

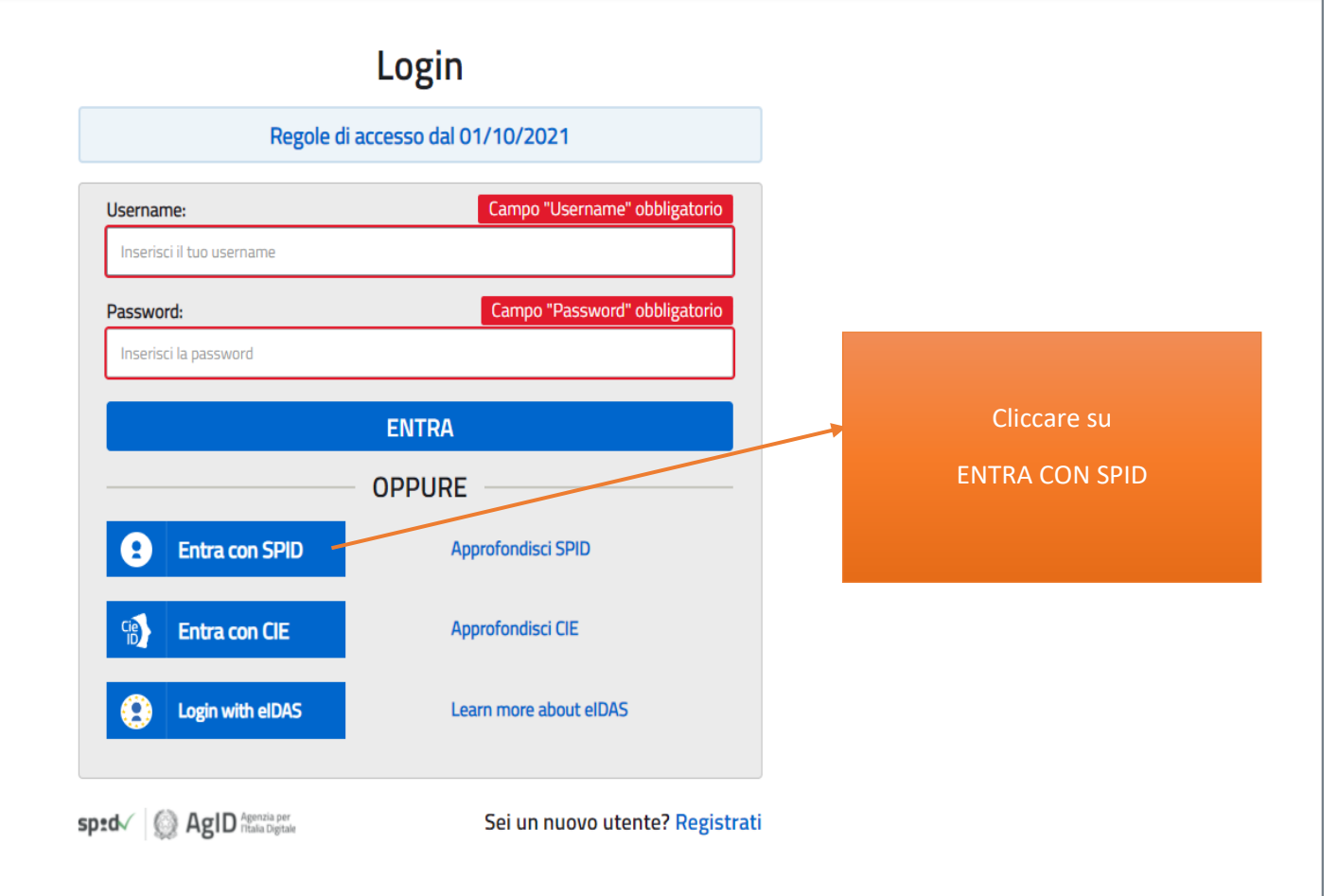

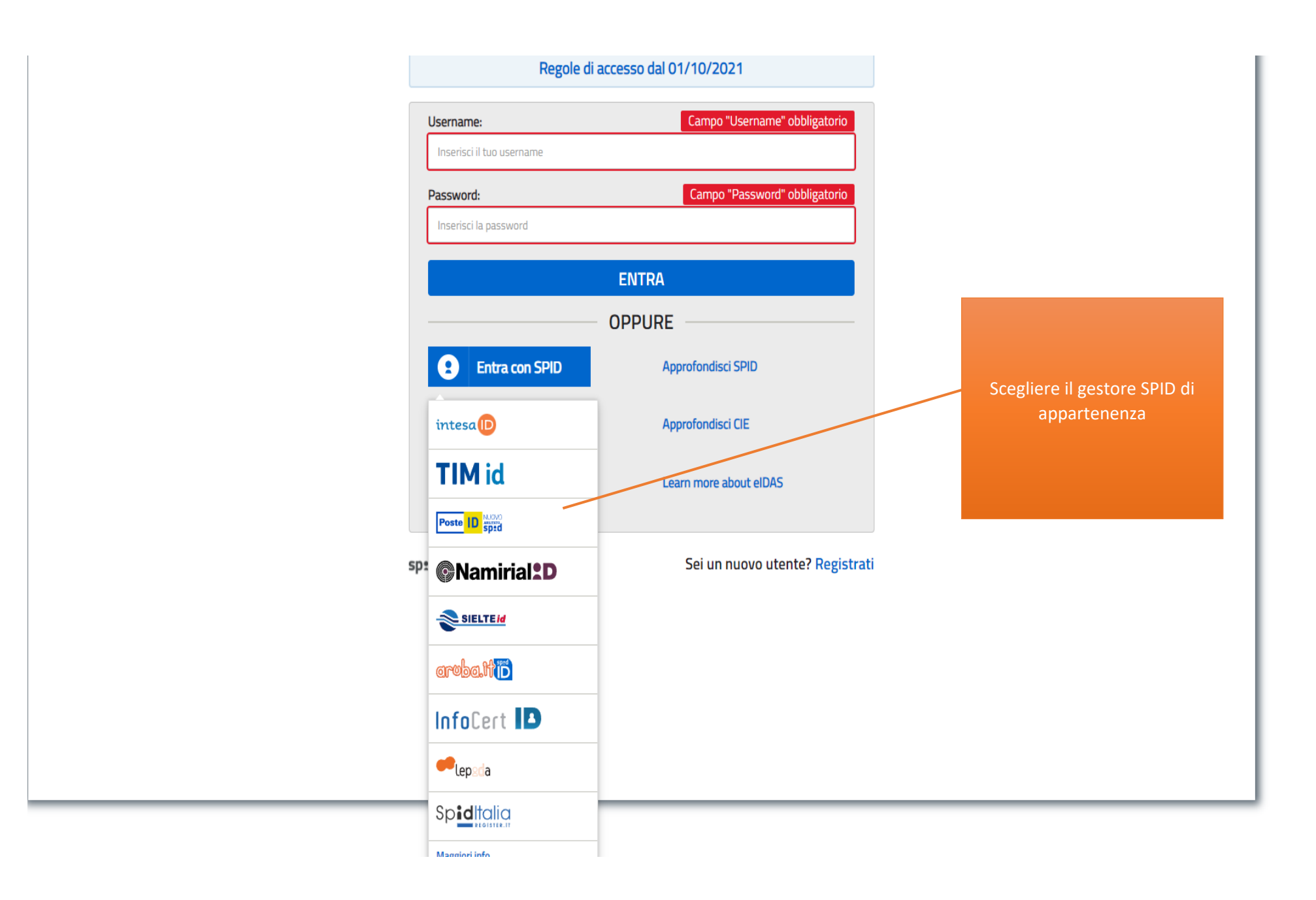

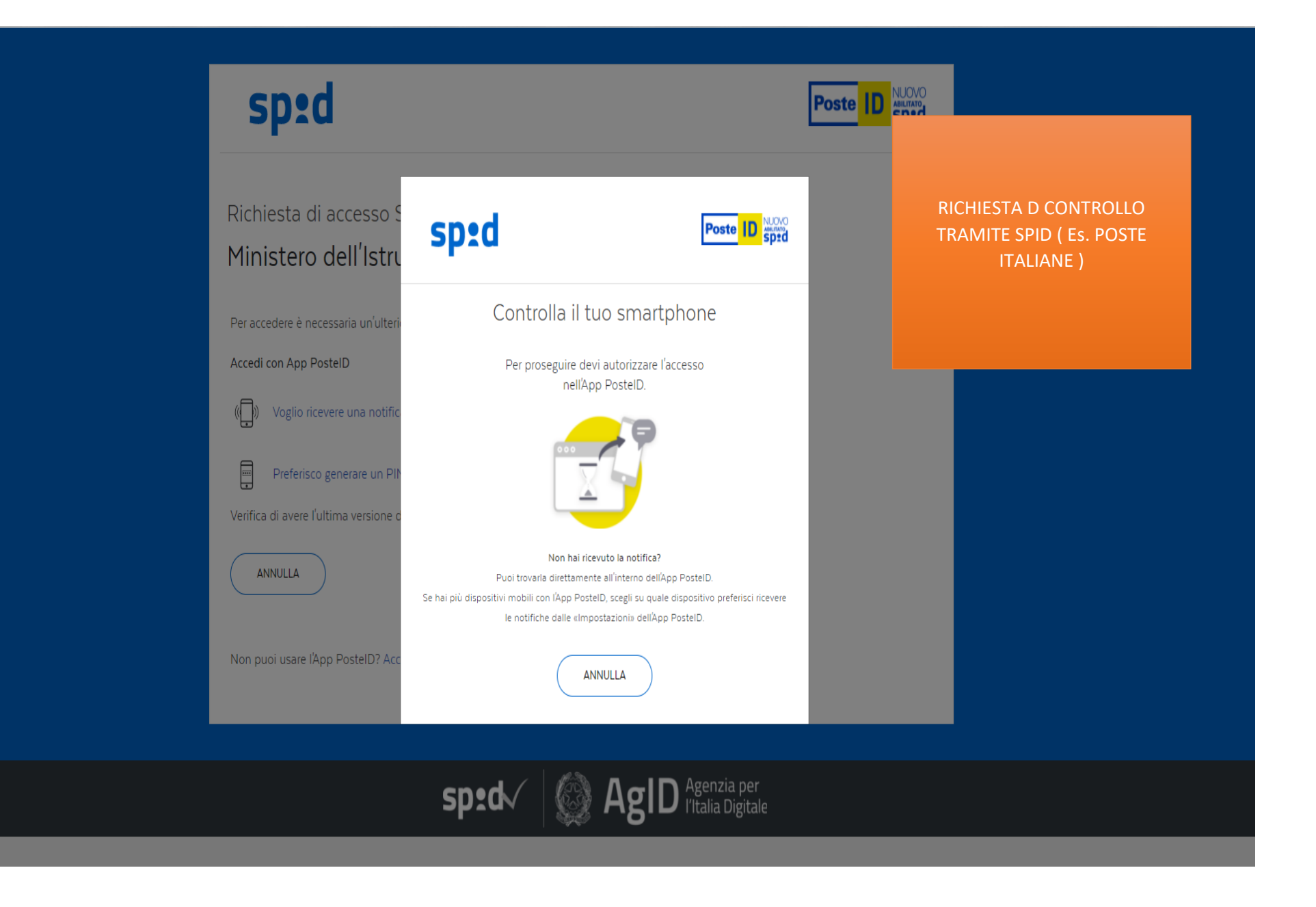

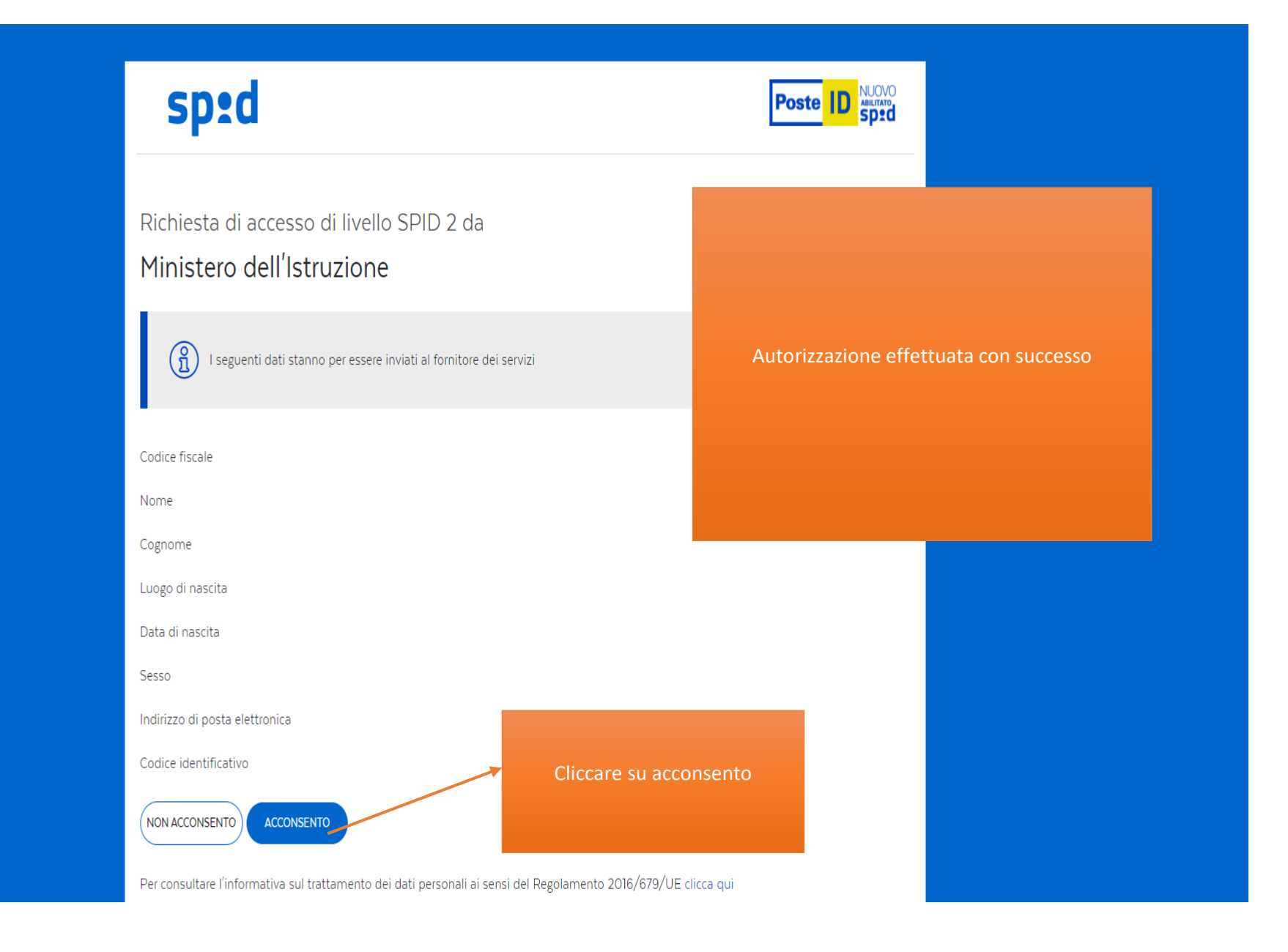

## **PAGO IN RETE** Calogero Scarna' Home Versamenti volontari Visualizza pagamenti Gestione consensi Richiedi assistenza Area riservata | Esci Home Il sistema Pago In Rete consente la visualizzazione e il pagamento degli avvisi telematici, relativi a tasse e contributi scolastici, emessi dalle segreterie so go In Rete è possibile anche eseguire versamenti volontari a favore o Potrai visualizzare gli avvisi telematici di pagar uli alunni associati dalle Cliccare su versamenti volontari scuole al tuo profilo. In caso di mancata visual istico di frequenza dell'alunno, per comunicare le eventuali inform i alunno associato al tuo profilo riceverai dal sistema sulla tua casella di degli avvisi telematici di pagamento emessi dalla scuola di frequenza dell'alunno che le notifiche dei pagamenti che sono stati eseguiti con Pago In Rete.Potrai inoltre scaricare direttamente dall'applicazione l'attestazione di pagamento valida per eventuali detrazioni fiscali. Per maggiori dettagli è possibile consultare il Manuale Utente e visionare le FAQ. Ministero dell'Itruzione Privacy.

|                                                      | alizza pagamenti (              | Gestione consensi                                                                                               | Richiedi assistenza                  | Area riservata   Esci |
|------------------------------------------------------|---------------------------------|----------------------------------------------------------------------------------------------------|--------------------------------------|-----------------------|
| Versamenti volontari - r                             | ricerca scuola                  |                                                                                                    |                                      |                       |
| 1 questa pagina puoi ricercare una scuola aderente a | PagoPA per visualizzare i versa | amenti eseguibili con il servizi                                                                                | io Pago In Rete e procedere al pagan | nento telematico.     |
| Regione                                              |                                 | Codice meccan                                                                                                   | dice<br>ografico                     |                       |
| Seleziona                                            |                                 |                                                                                                    |                                      |                       |
|                                                      |                                 | 2                                                                                                    | Cerca                                |                       |
|                                                      | Cliccare                        | su seleziona per indiv                                                                                          | riduare la                           |                       |
|                                                      | Lombardi                        | ia. Successivamente v                                                                                           | i chiederà                           |                       |
|                                                      | di selezi<br><b>Monza</b>       | ionare la provincia e s<br><b>a e Brianza.</b> Infine sce                                                       | cegliere<br>gliere il                |                       |
|                                                      | comun                           | ne <b>Brugherio</b> . Vedi imi                                                                                  | magine                               |                       |
|                                                      |                                 | successiva                                                                                                    |                                      |                       |
|                                                      |                                 |                                                                                                    |                                      |                       |
|                                                      |                                 |                                                                                                    |                                      |                       |
|                                                      |                                 |                                                                                                    |                                      |                       |
|                                                      |                                 |                                                                                                    |                                      |                       |
|                                                      |                                 |                                                                                                    |                                      |                       |
|                                                      |                                 | a di seconda di seconda di seconda di seconda di seconda di seconda di seconda di seconda di seconda di seconda | pappA                                |                       |

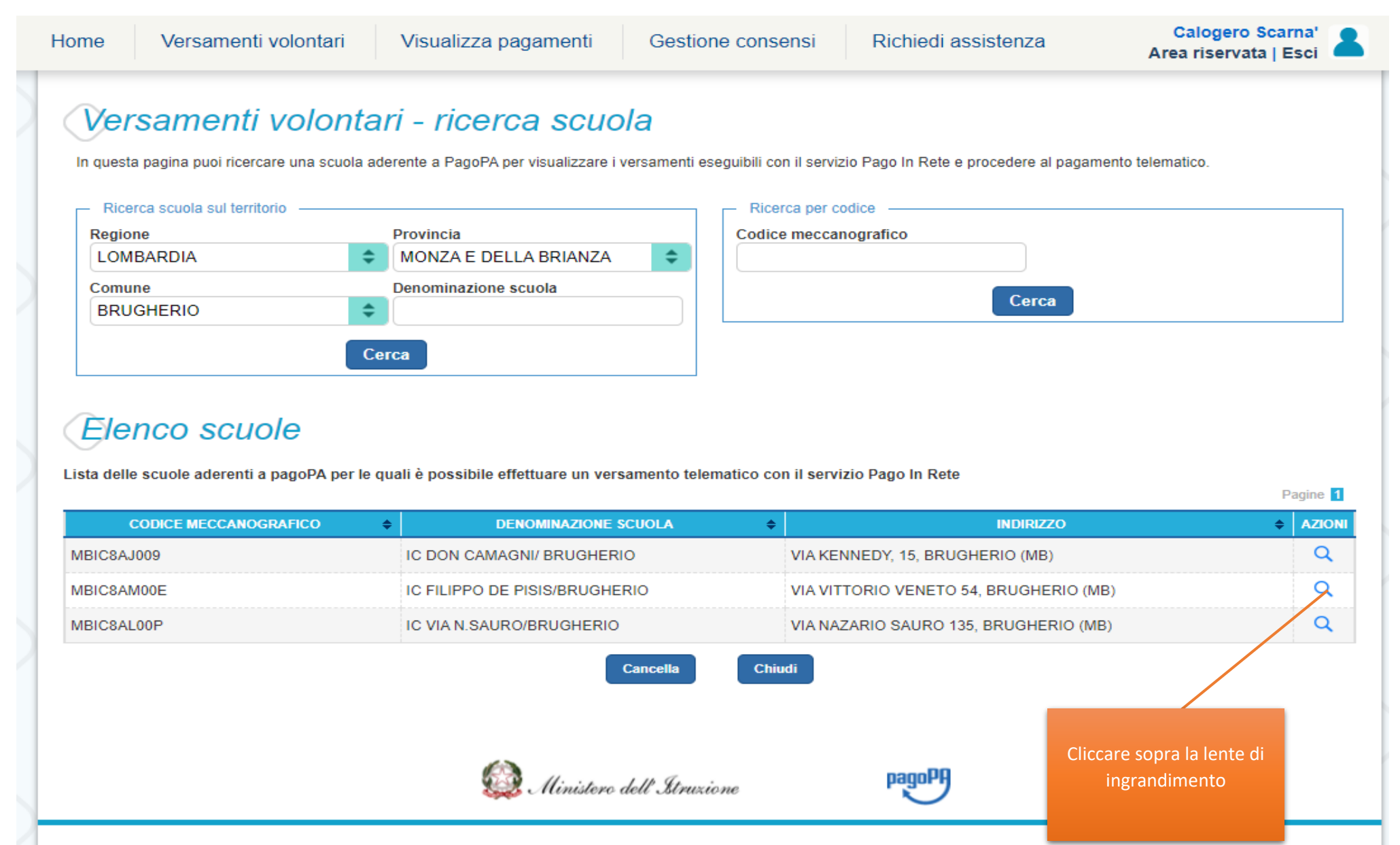

Privacy

| ionie vers                          | amenti volontari                                     | Visualizza pagamenti Gestione co                                                                                                    | nsensi              | Richiedi assist                                  | enza | Are                              | Calogero Sca<br>ea riservata   E    |                          |
|-------------------------------------|------------------------------------------------------|----------------------------------------------------------------------------------------------------|---------------------|--------------------------------------------------|------|----------------------------------|-------------------------------------|--------------------------|
| Versam                              | enti volonta                                         | ni - causali per scuola                                                                                                    |                     |                                                  |      |                                  |                                     |                          |
| Codice meccar<br>MBIC8AM00          | nografico:<br>DE                                     | Denominazione scuola:<br>IC FILIPPO DE PISIS/BRUGHERIO                                                                                        |                     |                                                  |      |                                  |                                     |                          |
| Indirizzo:<br>VIA VITTOR            | IO VENETO 54, BRU                                    | GHERIO (MB)                                                                                                    |                     |                                                  |      |                                  |                                     |                          |
| Filtra p                            | er causale:                                          |                                                                                                    |                     |                                                  |      |                                  |                                     |                          |
|                                     |                                                      |                                                                                                    |                     |                                                  |      |                                  |                                     |                          |
|                                     |                                                      |                                                                                                    |                     |                                                  |      |                                  |                                     |                          |
|                                     |                                                      | Cerca                                                                                                    | incella             |                                                  |      |                                  |                                     |                          |
| Lista ve                            | rsamenti es                                          | Cerca Ca<br>Seguibili                                                                                                    | incella             |                                                  |      |                                  |                                     |                          |
|                                     | rsamenti e                                           | Cerca Ca<br>Seguibili<br>CAUSALE                                                                                                    | ancella<br>¢        | BENEFICIARIO                                     | ÷    | DATA<br>SCADENZA 🗢               | P<br>IMPORTO (€) ♦                  | Pagine 1                 |
| Lista ve<br>scolastico ¢<br>2021/22 | Vedesi circolare n° 23 r<br>volontario al sotegno at | Cerca Ca<br>Seguibili<br>CAUSALE<br>elativa al versamento dell'assicurazione - diario - contribu<br>tività didattica a.s. 2021/2022           | uncella<br>¢        | BENEFICIARIO<br>IC FILIPPO DE<br>PISIS/BRUGHERIO | \$   | DATA<br>SCADENZA<br>04/12/2021   | P<br>IMPORTO (€) <b>\$</b><br>30,00 | Pagine 1<br>AZIONI<br><€ |
| Lista ve                            | Vedesi circolare nº 23 r<br>volontario al sotegno al | Cerca Ca<br>Seguibili<br>CAUSALE<br>elativa al versamento dell'assicurazione - diario - contribu<br>tività didattica a.s. 2021/2022<br>Chiudi | uncella<br>¢<br>uto | BENEFICIARIO<br>IC FILIPPO DE<br>PISIS/BRUGHERIO | \$   | DATA<br>SCADENZA<br>04/12/2021   | P<br>IMPORTO (€) ≑<br>30,00         | Pagine 1<br>AZIONI<br><€ |
| Lista ve<br>scolastico \$           | Vedesi circolare nº 23 r<br>volontario al sotegno al | Cerca Ca<br>Seguibili<br>CAUSALE<br>elativa al versamento dell'assicurazione - diario - contribu<br>iività didattica a.s. 2021/2022<br>Chiudi | uto                 | BENEFICIARIO<br>IC FILIPPO DE<br>PISIS/BRUGHERIO | ¢    | DATA<br>SCADENZA ♀<br>04/12/2021 | P<br>IMPORTO (€) \$<br>30,00        | Pagine 1<br>AZIONI<br><€ |
| Lista ve                            | Vedesi circolare n° 23 r<br>volontario al sotegno at | Cerca Ca<br>SEGUIDIII<br>CAUSALE<br>elativa al versamento dell'assicurazione - diario - contribu<br>tività didattica a.s. 2021/2022<br>Chiudi | uto                 | BENEFICIARIO<br>IC FILIPPO DE<br>PISIS/BRUGHERIO | ¢    | DATA<br>SCADENZA ♥<br>04/12/2021 | F<br>IMPORTO (€) \$<br>30,00        | Pagine 1<br>AZIONI<br><€ |
| Lista ve<br>scolastico ¢<br>2021/22 | Vedesi circolare nº 23 r<br>volontario al sotegno at | Cerca Ca<br>SEGUIDII<br>CAUSALE<br>elativa al versamento dell'assicurazione - diario - contribu<br>tività didattica a.s. 2021/2022<br>Chiudi  | uto                 | BENEFICIARIO<br>IC FILIPPO DE<br>PISIS/BRUGHERIO | ¢    | DATA<br>SCADENZA<br>04/12/2021   | P<br>IMPORTO (€) \$<br>30,00        | Pagine 1<br>AZIONI<br><€ |

| ome                 | Versamenti volontari                                  | Visualizza pagamenti                   | Gestione consensi             | Richiedi assistenza            | Calogero Scarna'<br>Area riservata   Esci |
|---------------------|-------------------------------------------------------|----------------------------------------|-------------------------------|--------------------------------|-------------------------------------------|
| Ver                 | rsamenti volonta                                      | ari - inserimento                      | dati per il pag               | amento                         |                                           |
| Anno se             | colastico: 2021/22                                    |                                        |                               |                                |                                           |
| Causale<br>Vede     | e:<br>esi circolare n° 23 relativa al                 | versamento dell'assicurazio            | one - diario - contributo vol | ontario al sotegno attività d  | idattica a.s. 2021/2022                   |
| Benefic             | ciario: IC FILIPPO DE PISIS/E                         | RUGHERIO Data scadenza:                | 04/12/2021 Nota informativ    | a: Allegato informativa        |                                           |
|                     |                                                       |                                        |                               |                                |                                           |
| Compilare<br>Codice | i campi seguenti con i dati dell'aluni<br>e fiscale * | no o del soggetto per cui si sta esegu | Nome *                        |                                |                                           |
| Corre               | Inserire il codice fiscale de                         | el/della proprio/a figlio/a            |                               | nserire il nome del/della proi | prio/a figlio/a                           |
|                     | Inserire il cognome del/                              | della proprio/a figlio/a               | 30,00                         |                                |                                           |
| Note                |                                                       |                                        |                               |                                |                                           |
| *<br>campi          | obbligatori.                                          |                                        |                               | Cliccare su effettua paga      | mento                                     |
|                     |                                                       |                                        |                               |                                |                                           |
|                     |                                                       | Effettua il pa                         | gamento Annulla pa            | jamento                        |                                           |
|                     |                                                       |                                        |                               |                                |                                           |
|                     |                                                       | 😡 Ministero                            | dell'Itruzione                | pagoPA                         |                                           |
|                     |                                                       |                                        | <u>Privacy</u>                |                                |                                           |

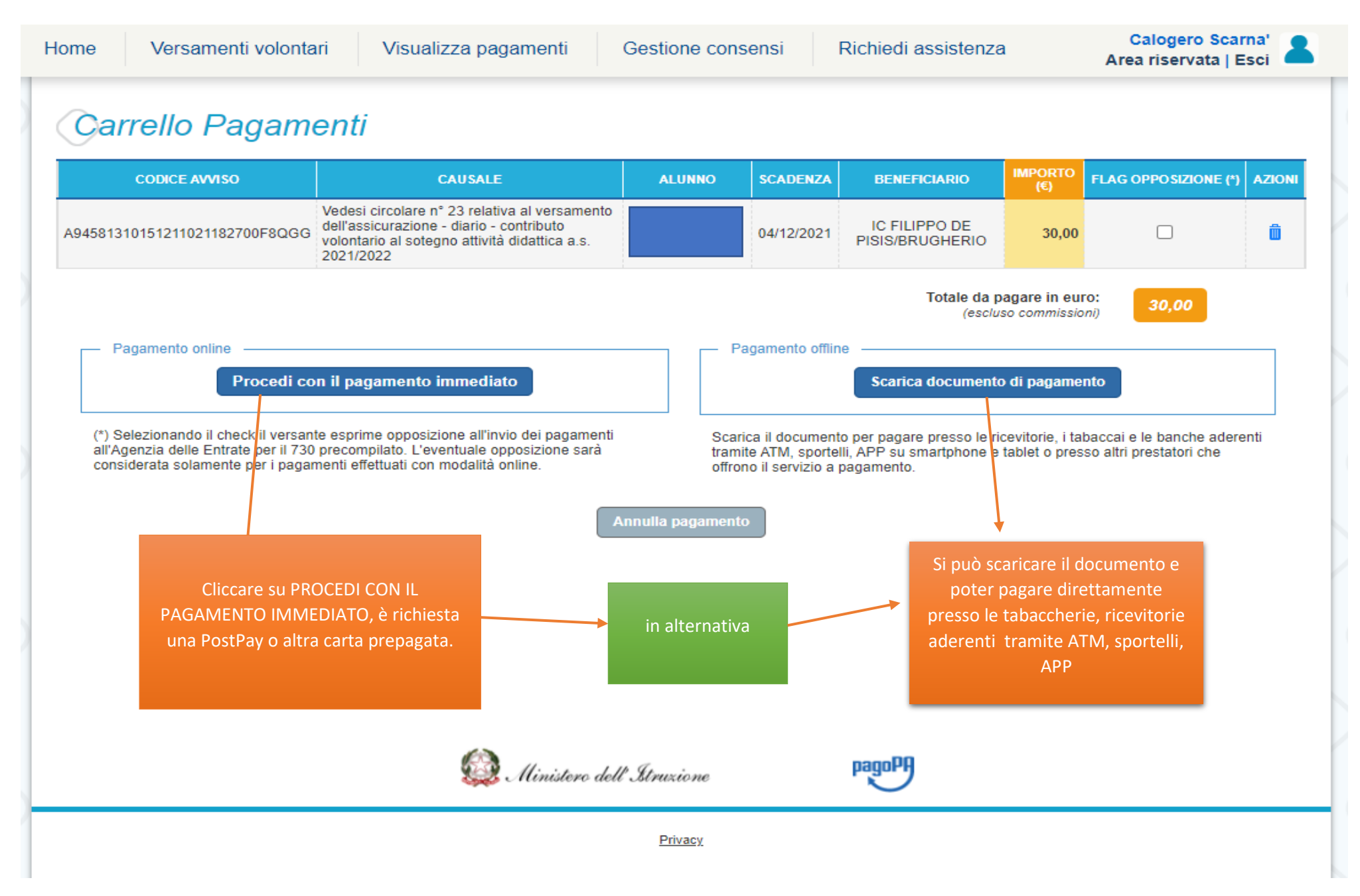